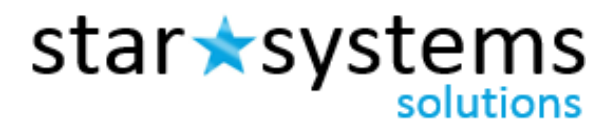

www.StarSystemsSolutions.com 248.669.4000

# Star Systems | StarSolutions Website User Guide

# **Table of Contents**

| Торіс                                                              | Page |
|--------------------------------------------------------------------|------|
| Connecting with Star Systems Client Support Contact Information    | 3    |
| Logging In                                                         | 4    |
| Dashboard Overview                                                 | 6    |
| Creating a New Profile Placing a New Background or Drug Test Order | 8    |
| Creating a New Applicant Request                                   | 13   |
| Accessing Completed Reports                                        | 24   |
| Adverse Action Fulfillment Tool                                    | 25   |
| Drug Testing Paperless Web CCF                                     | 27   |
| Frequently Asked Questions                                         | 31   |

# Welcome to Star Systems!

We developed this User Guide to assist you with your employee screening program and our web portal, Star*Solutions*. Before we get started with the web portal user guide, here a few important items to assist you with your program.

#### Your Dedicated Customer Service Team:

# Phone:248.669.4000Email:CustomerService@StarSystemsSolutions.com

You can contact our Customer Service Team for any reason including:

- Account Information
- Changes to your Account
- Fee Schedule / Invoice Clarification
- Reporting Protocol
- Service Issues
- Supply Orders
- Training
- Technical Concerns
- Turnaround Time

#### **Our Website Address is:**

#### www.StarSystemsSolutions.com

Now that you have all the important contact information, you are ready to begin use of our web portal.

# Logging In

#### To get started, go to our website address:

#### www.StarSystemsSolutions.com

Once you see the screen below, click on the login button at the top right corner of the screen.

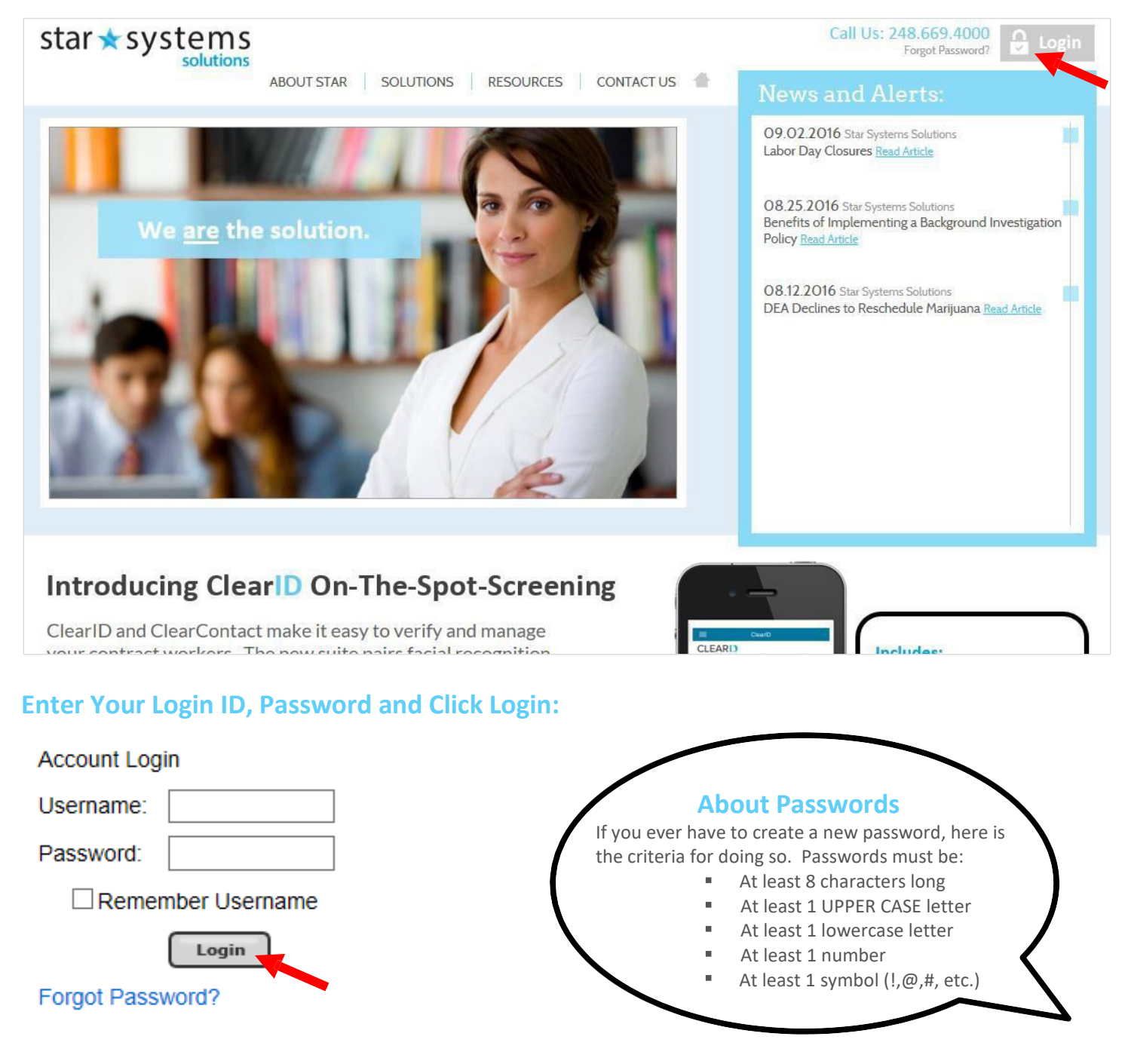

# **About Your Customer Home Page**

When you log into the secure Star*Solutions* web portal, you will be directed to your Customer Home Page. The tabs at the top of the site will provide different menus and functionality.

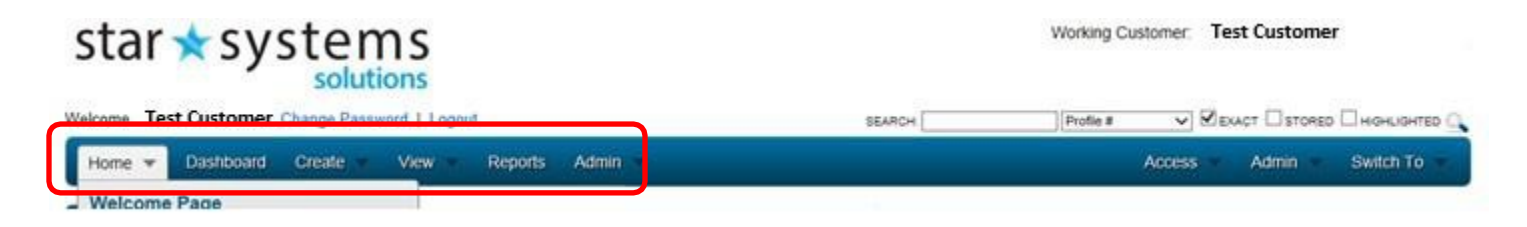

#### **Navigating the Customer Page**

Your Navigation Menu options are as follows:

| Home      | Provides access to bulletins and additional help options                      |
|-----------|-------------------------------------------------------------------------------|
| Dashboard | Displays your account activity and profile status                             |
| Create    | Allows you to create a new profile or an applicant request                    |
| View      | Gives you access to your folders that contain profiles with a specific status |
| Reports   | Gives your access to reports specific to your account                         |

#### **Using the Search Feature**

The search feature (located in the top right corner of the site) allows you to "search" your account records for an applicant profile.

Enter your required search data in the search field. Select the search parameter (exact, stored or highlighted), then click on the search icon

| star 🗙 systems                                   | Working Customer: Test Customer |  |  |
|--------------------------------------------------|---------------------------------|--|--|
| Welcome Test Customer Change Password   Logout   |                                 |  |  |
| Home - Dashboard Create - View - Reports Admin - | Access Admin - Switch To -      |  |  |
| Welcome Page                                     |                                 |  |  |

# **Customer Dashboard Overview**

The Dashboard gives you instant access to the status of your current profiles and revolutionizes profile sorting for a user-friendly experience aimed at boosting efficiency.

**Current Profiles Interactive Diagram** 

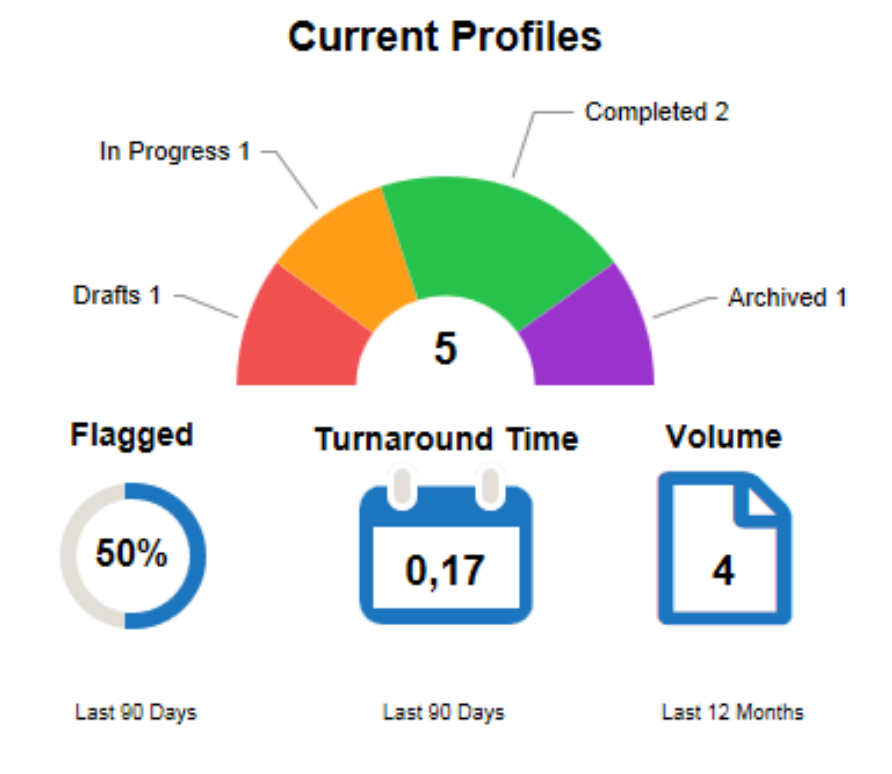

Navigate to different folders to view your applicant profiles by clicking on the half-circle graph.

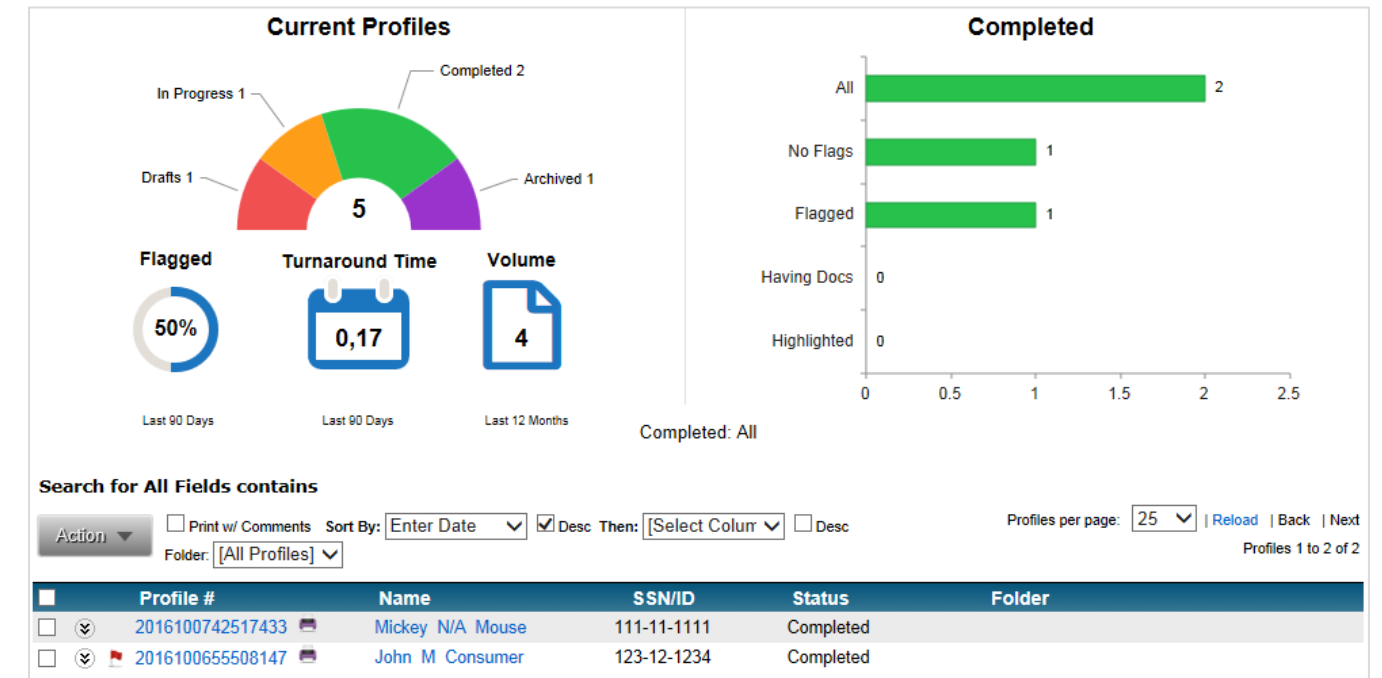

#### On the left side of the Dashboard, you will find the following:

The Dashboard gives you instant access to the status of your current profiles and revolutionizes profile sorting for a user-friendly experience aimed at boosting efficiency.

| <mark>Current Profile</mark> You | r total number of current profiles is represented here as a half-circle graph, broken                                                                                                    |
|----------------------------------|----------------------------------------------------------------------------------------------------|
|                                  | down by Drafts, In Progress, Completed or Archived. Stored profiles are not included in this graph.                                                                                                    |
| Flagged                          | Indicates the ratio of profiles created to those flagged within the last 90 days. This is a rolling calculation encompassing 90 days, preceding and including the current date including holidays and weekends.              |
| Turnaround Time                  | Displays the average turnaround time for profiles created within the last 90 days.                                                                                                    |
| Volume                           | Provides the total number of current profiles created within the last 12 months.<br>This is also a rolling calculation that encompasses 12 months, preceding and including the current date, including holidays andweekends. |

#### On the right side of the Dashboard, you will find the following:

In Progress Your total number of profiles in Progress is represented here as a bar graph, broken down by All, Status Detail, Service Alerts, In Review, Flagged, Having Docs, and Highlighted. Stored profiles are not included in this graph.

Note: The graphs default to display details of profiles In Progress. Each section of the half-circle graph can be selected to display that section's details in the bar graph. Selecting any section of the half-circle graph or bar graph will display a list of corresponding profiles below the Dashboard.

## **Creating a New Profile**

#### **To Start a New Profile:**

#### **1.** Select the CREATE tab

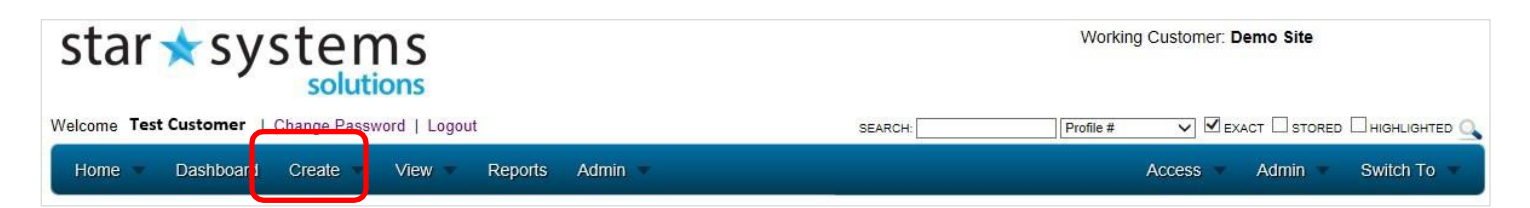

## 2. Select A NEW PROFILE

| star 🖈 systems        |                          |       | Working Customer: Demo Site |                         |                 |  |
|-----------------------|--------------------------|-------|-----------------------------|-------------------------|-----------------|--|
| Welcome Test Customer | Change Password   Logout | Admin | SEARCH:                     | Profile # V EXACT STORE | D HIGHLIGHTED C |  |
| Recent Profiles       | A New Profile            | files |                             | In Progress             | 1               |  |

# **3.** The Manual Data Entry Screen Opens (as seen below).

| - Applicant In | formation               |                        |                     |                |        |               |      |         |        |
|----------------|-------------------------|------------------------|---------------------|----------------|--------|---------------|------|---------|--------|
| First Name:    |                         |                        | Middle:             |                | L.     | ist Name:     | •    | Suffix: |        |
| SSN:           |                         |                        | Validate U.S SSN: 2 | Validate SSN   |        | inth Date:    |      |         |        |
| Address1:      |                         |                        | Address2:           |                |        |               |      |         |        |
| City           |                         | State: -Please Select- |                     | Please Select- |        | 20:           |      | County: |        |
| Email Address: |                         |                        |                     |                |        |               |      |         |        |
| Acct. Code:    |                         |                        |                     |                |        | Position:     |      |         |        |
| Folder:        | (Alt Profiles)          | 1                      |                     |                | 16     | philiphted: 🗐 |      |         |        |
| Comments:      |                         |                        |                     |                |        |               |      |         |        |
| + - Other Na   | mes: 0                  |                        |                     |                |        |               |      |         |        |
| First Name     |                         | Hiddle I               | Name                | Last Name      |        | Suffix        | Туре |         |        |
|                |                         |                        |                     |                |        |               | Alas |         | Insert |
| a - Other Ad   | idresses: 0             |                        |                     |                |        |               |      |         |        |
| Address1       | Addres                  | s2                     | City                | State          | Zip    | County        | From | То      |        |
|                |                         |                        |                     | AK             |        |               |      |         | insert |
| : - Available  | Services To Orde        | e                      |                     |                |        |               |      |         |        |
| I Nationwide   | Criminal                |                        |                     |                |        |               |      |         |        |
| Education: V   | Verification            |                        |                     |                |        |               |      |         |        |
| WebCCF Dry     | ug Test - S Panel Urine | E .                    |                     |                |        |               |      |         |        |
|                |                         |                        |                     | Create Dra     | Cancel |               |      |         |        |

#### 4. Enter all Applicant Information

Enter the applicant information and use the tab button on your keyboard to advance to the next field. This will auto-format the fields. Required fields are identified with a (\*).

Please provide as much information as possible.

| - Applicant Inf | ormation       |    |                                  |                |           |
|-----------------|----------------|----|----------------------------------|----------------|-----------|
| First Name:     |                | *  | Middle:                          | Last Name:     | * Suffix: |
| SSN:            |                |    | Validate U.S SSN: 🗹 Validate SSN | Birth Date:    | •         |
| Address1:       |                |    | Address2:                        |                |           |
| City:           |                |    | State: -Please Select- 💠         | Zip:           | County:   |
| Email Address:  |                |    |                                  |                |           |
| Acct. Code:     |                |    |                                  | Position:      |           |
| Folder:         | [All Profiles] | \$ |                                  | Highlighted: 🔲 |           |
| Comments:       |                |    |                                  |                |           |

#### 5. Other Names

Enter other names provided by the applicant, such as an alias or maiden name. Click the INSERT button to add this information to the profile. Note: Depending on your package, other or alias names are considered a separate search at courthouses and other entities and may result in additional fees.

| Solution >>>>>>>>>>>>>>>>>>>>>>>>>>>>>>>>>>>> |             |           |        |         |        |
|-----------------------------------------------|-------------|-----------|--------|---------|--------|
| First Name                                    | Middle Name | Last Name | Suffix | Туре    |        |
|                                               |             |           |        | Alias 🛟 | Insert |

#### 6. Other Addresses

Enter other addresses provided by the applicant. Click the INSERT button to add them to the profile.

| 😸 - Other Addre | esses: 0 |      |       |     |        |      |    |        |
|-----------------|----------|------|-------|-----|--------|------|----|--------|
| Address1        | Address2 | City | State | Zip | County | From | То |        |
|                 |          |      | AK    | •   |        |      |    | Insert |

#### 7. Available Services to Order

Select the services you would like to run on this profile by selecting the boxes to the left of the desired service(s).

| · · · · · · · · · · · · · · · · · · · |  |
|---------------------------------------|--|
| Nationwide Criminal                   |  |
| Education: Verification               |  |
| WebCCF Drug Test - 5 Panel Urine      |  |

#### 8. Creating Your Draft

Once all information and services have been added, the Draft Profile is ready to be created. Click the CREATE DRAFT button.

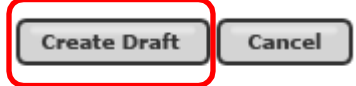

#### 9. Draft Profiles

In the DRAFT status, the Profile, including services/orders, can still be edited. Once the Profile is transmitted, you will no longer be able to edit the information. You can find Draft Profiles in the DRAFTS folder.

To edit profile information, click the pencil icon to re-open the entryfields.

| - Applicant Information                                  |                                                            | 2                |
|----------------------------------------------------------|------------------------------------------------------------|------------------|
| Name: James Smith                                        | Profile: 2015101534914593                                  |                  |
| Address:                                                 | Birth Date: 01/01/1985                                     | SSN: 123-45-6789 |
| County:                                                  |                                                            |                  |
| Email Address:                                           |                                                            |                  |
| Acct. Code:                                              | Position                                                   |                  |
| Entered: 10/15/2015 09:42 AM EST                         | Entered By: <u>NAV3TestMiranda</u>                         |                  |
| Status: Draft                                            |                                                            |                  |
| Print Print                                              | t.w/.Comments (2.Name.matches) (4.SSN.matches) (0.Profile. | Documents)       |
| - Profile Settings (Internal Use Only)                   |                                                            | 2                |
| Folder: [All Profiles]                                   |                                                            | Highlighted:     |
| Comments:                                                |                                                            |                  |
| Internal                                                 | -                                                          |                  |
| Notes:                                                   |                                                            |                  |
| ☆ - Other Names: 0                                       |                                                            |                  |
| <ul> <li>Other Addresses: 0</li> </ul>                   |                                                            |                  |
| - Services Ordered                                       |                                                            |                  |
| Education: Verification                                  |                                                            | 20               |
| WebCCF Drug Test - 5 Panel Urine                         |                                                            | 3.0              |
| Nationwide Criminal                                      |                                                            | 0                |
| 33506459 James Smith                                     |                                                            | ×                |
| * - Available Services To Order                          |                                                            |                  |
| - Authorization Statement                                |                                                            |                  |
| Testing Disclaimer                                       |                                                            |                  |
| I have read and accept the above Authorization statement | <b>t</b> .                                                 | Print            |
|                                                          | Close Profile Transmit Request Delete Requ                 | sest             |

#### **Service Icons Overview**

- **Green Dot** A green dot icon indicates the order is ready to be transmitted.
  - **Red Dot** A red dot indicates the service has been added, but no orders have been added for the service.

#### 10. Adding a New Order to a Service

To add a new order to a service, click as seen below:

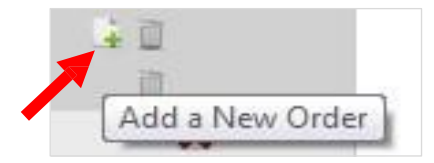

Once the order has been added, a green dot will accompany the service and the information entered will be populated in the services grid.

The trash can icon allows you to delete services from the profile.

## **Adding Profile Documents**

Adding a signed Disclosure and Authorization Form is required in order to transmit a Profile online. The steps are as follows:

#### **11.** Click on PROFILE DOCUMENTS

This can be found in Applicant Information Section

#### 12. Click UPLOAD NEW DOCUMENT

Choose the file you wish to upload from your computer.

| - Applicant Information                |                                         |                       |  |
|----------------------------------------|-----------------------------------------|-----------------------|--|
| Name: Test Test                        | Profile: 201                            | 6101255268127         |  |
| Address:                               | Birth Date: 09/13/1979 SSN: 123-45-6789 |                       |  |
| County:                                | Gender:                                 |                       |  |
| Email Address:                         | Phone No.: (24                          | 8) 669-4000           |  |
| Acct. Code:                            | Position:                               |                       |  |
| Entered: 10/12/2016 03:21 PM EST       | Entered By: Kin                         | itina.Zielinski       |  |
| Status: Draft                          |                                         |                       |  |
|                                        | Print Print w/ Comments                 | (0 Profile Documents) |  |
| - Profile Settings (Internal Use Only) |                                         |                       |  |

#### **13.** Provide a Description

Choose a name for the document you are uploading. (You also have the option to designate it for Internal Use Only or to Copy to All Orders). Once complete, click the SUBMIT button.

| Choose File No file ch | losen                  |                            |
|------------------------|------------------------|----------------------------|
| Internal Use Onl       | У                      |                            |
| Copy To All Orde       | ers                    |                            |
|                        |                        | -                          |
|                        |                        |                            |
|                        | Choose File No file ch | Choose File No file chosen |

| - Applicant Information                                                   |                                         |            |                 |            |
|---------------------------------------------------------------------------|-----------------------------------------|------------|-----------------|------------|
| Name: James Smith                                                         | Profile: 2015101534914593               |            |                 |            |
| Address:                                                                  | Birth Date: 01/01/1985 SSN: 123-45-6789 |            | 89 Acct. Code:  |            |
| Entered: 10/15/2015 09:42 AM EST                                          | Entered By: NAV3TestMiranda             |            |                 |            |
| Status: Draft                                                             |                                         |            |                 |            |
|                                                                           | Upload New Document                     |            |                 |            |
| - Attached Documents                                                      |                                         |            |                 |            |
| Document Name                                                             | Description                             | Date Added | Added By        | Activities |
| CS Employment Background Check Disclosure and Authorization 20150915.docx | Disclosure and Authorization            | 10/15/2015 | NAV3TestMiranda | 1 🗋 🗎      |
|                                                                           | Close                                   |            |                 |            |

#### 14. Download the File

Once uploaded, download the file by clicking the RED DOWN ARROW (as seen above).

#### 15. Accept Authorization Statement

Once all profile information is entered, ensure you read and agree to the Authorization Statement, then check the box indicating you accept the Authorization Statement.

| - Authorization Statement                 |                  |       |
|-------------------------------------------|------------------|-------|
| Testing Disclaimer                        |                  |       |
|                                           |                  | 4     |
| I have read and accept the above Authoriz | ation statement. | Print |

#### **16.** Transmit the Request

Click the TRANSMIT REQUEST button, which will move the profile from Draft status to In Progress status.

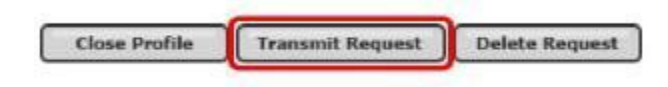

# **Creating a New Applicant Request**

If you would like to use our alternate ordering option, where the applicant is sent a link and completes his/her own personal information online, use the Applicant Request method. To create a new applicant request, go to the CREATE tab and down to Applicant Request

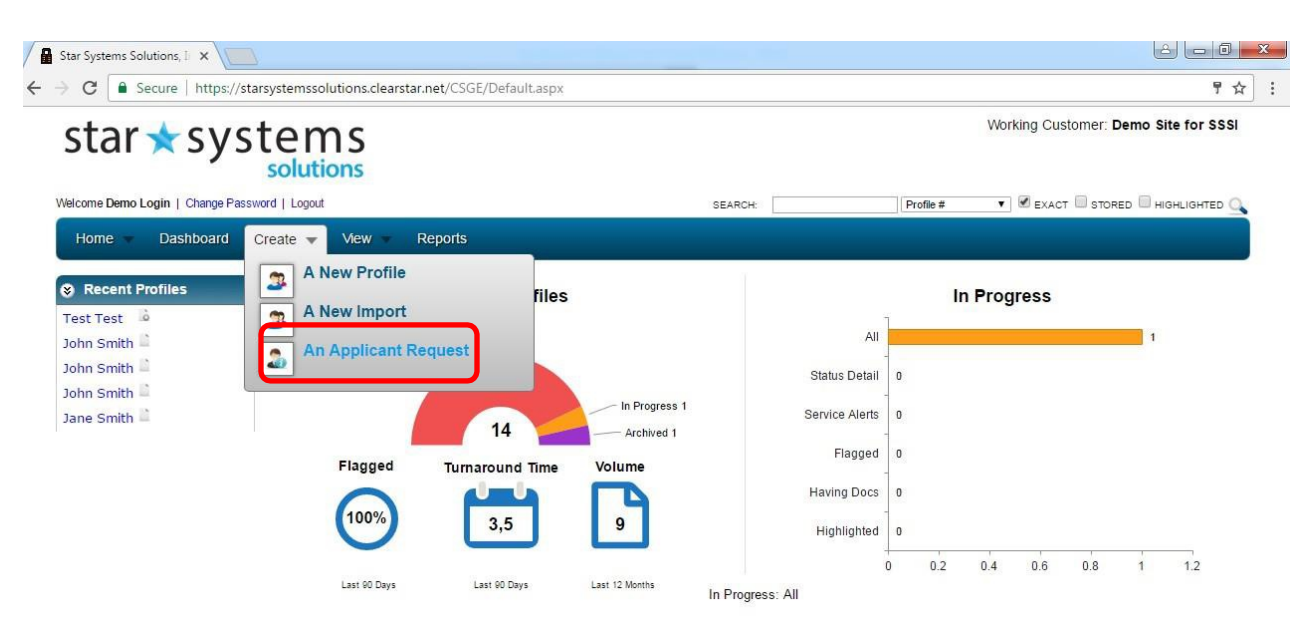

#### **1.** Enter Minimum Applicant Information

You will be prompted to enter a few pieces of information in the form as seen below.

| end Request                                                       |                                           |                                             |
|-------------------------------------------------------------------|-------------------------------------------|---------------------------------------------|
| Fill in the below fields and click on ser<br>for applicant entry. | nd button to automate sending the applica | int an e-mail with the URL of the login pag |
| Customer                                                          |                                           |                                             |
| Customer                                                          |                                           |                                             |
| Demo Site for SSSI - SSSI_00002                                   |                                           |                                             |
| Batch Import                                                      |                                           |                                             |
| No file chosen                                                    |                                           | Choose File                                 |
| Get Import Template                                               |                                           |                                             |
| Applicant Details                                                 |                                           |                                             |
| First Name *                                                      |                                           |                                             |
| Middle Name                                                       |                                           |                                             |
| Last Name *                                                       |                                           |                                             |

Required Fields on this form are identified with an \* and include the following: First Name, Last Name, Email Address and Phone Number

#### 2. Select Products to be Performed

Once you have entered all the applicant details, select the products you wish to order for the applicant as seen in the sample below:

| Select All UnSelect All                                           | 8 Services/Packages |      |
|-------------------------------------------------------------------|---------------------|------|
| ☑ Pkg 505- NCD 1N - CTY 1NAC -SSN (Star Systems)                  |                     |      |
| <ul> <li>611:National Criminal Database (NCD) Check-1N</li> </ul> |                     |      |
| Social Security Number Trace                                      |                     |      |
| Validation - Statewide Repository Search                          |                     |      |
| Validation - County Criminal                                      |                     |      |
| SSSI County Crim Search with Exception                            |                     |      |
| Driving Record Check                                              |                     |      |
| Education Verification (Demo Site)                                |                     | •    |
|                                                                   | _                   |      |
|                                                                   | Sei                 | nd 🚽 |

Once you have selected all of the products you wish to order, click on the SEND button as identified with an arrow above.

#### 3. Applicant Receives Email

At this point, an email will be sent to the applicant containing a link instructing the applicant to complete the background and/or drug screen application. The email will look similar to the following sample:

| MESS/                                                | v v ∽ ÷<br>AGE                                                        | DEMO Background Check                     | Request - Message (HTN  | IL)                                    | ? 📧                      |                   | × |
|------------------------------------------------------|-----------------------------------------------------------------------|-------------------------------------------|-------------------------|----------------------------------------|--------------------------|-------------------|---|
| ignore X<br>So Junk → Delete<br>Delete               | Reply Reply Forward I More -<br>All<br>Respond                        | Move to: ?                                | Move Move               | Assign<br>Policy + Follow Up +<br>Tags | Translate                | Q<br>Zoom<br>Zoom | ~ |
| Kristina Zielinski                                   | CustomerService@StarS<br>DEMO Background Check Reque                  | ystemsSolutions<br>.st                    | s.com                   |                                        |                          |                   |   |
| Test Applicant,<br>An application<br>and login using | with Demo Site for SSSI has been<br>the information provided below ir | started for you. To con<br>h this e-mail. | nplete this application | so we can begin proce                  | ssing, please <u>cli</u> | ck here           |   |
| Sincerely,                                           |                                                                       |                                           |                         |                                        |                          |                   |   |
| Demo Site for                                        | SSSI                                                                  |                                           |                         |                                        |                          |                   |   |
| login info<br>request d<br>key: 0000                 | rmation<br>ate: 04/19/2017<br>)2 - 61947140                           |                                           |                         |                                        |                          |                   |   |

#### 4. Applicant Begins Applicant Entry Process

Once the applicant clicks on the link, they will be prompted to review the Summary of Rights. They must scroll through and review the entire summary of rights before they can proceed with clicking the box to accept the terms and conditions listed above.

| Basic Informa                                                                                                    | ation                                                                                                    | required fields are denoted with an asterisk (*)                                                                                                    |
|----------------------------------------------------------------------------------------------------|----------------------------------------------------------------------------------------------------|----------------------------------------------------------------------------------------------------|
|                                                                                                    | Please read and a                                                                                                    | accept the terms below                                                                                                    |
| Para informacion e<br>Finan                                                                                                    | en espanol, visite <u>www.consur</u><br>ncial Protection Bureau, 1700 (                                                                                                    | <mark>merfinance.gov/learnmore</mark> o escribe a la Consumer<br>G Street N.W., Washington, DC 20552.                                                                                                    |
|                                                                                                    | A Summary of Your Rights Un                                                                                                    | der the Fair Credit Reporting Act                                                                                                    |
| The federal Fair Credit Rep<br>reporting agencies. There<br>agencies that sell informat<br>major rights under the FCI                | porting Act (FCRA) promotes the accur<br>are many types of consumer reporting<br>tion about check writing histories, med<br>RA. For more information, includin                                                                                                    | acy, fairness, and privacy of information in the files of consumer<br>agencies, including credit bureaus and specialty agencies (such as<br>ical records, and rental history records). Here is a summary of you<br>g information about additional rights, go to                          |
| Washington DC 20552                                                                                                    | e. <u>gov/learnmore</u> or write to: Consu<br>)                                                                                                    | umer Financial Protection Bureau, 1700 G Street N.W.,                                                                                                    |
| <ul> <li>www.consumerfinance</li> <li>Washington, DC 20552</li> <li>You must be told if into of consumer report to dem</li> </ul>    | a. <u>gov/learnmore</u> or write to: Const<br>2.<br><b>Aformation in your file has been us</b><br>by your application for credit, insurance                                                                                                    | ed against you. Anyone who uses a credit report or another type<br>e, or employment - or to take another adverse action against you -                                                                                                    |
| www.consumerfinance<br>Washington, DC 20552<br>• You must be told if ini<br>of consumer report to den                                | a <u>gov/learnmore</u> or write to: Const<br>and the second second secon | ed against you. Anyone who uses a credit report or another type<br>e, or employment - or to take another adverse action against you -<br>bove please click on the following links.<br>of Rights HTML, html<br>nd conditions listed above.                                                |
| <ul> <li>www.consumerfinance</li> <li>Washington, DC 20552</li> <li>You must be told if int<br/>of consumer report to den</li> </ul> | a <u>gov/learnmore</u> or write to: Const<br>a <u>formation in your file has been us</u><br>by your application for credit, insurance<br>If you can't see the documents al<br>FCRA Summary<br>Can accept the terms an<br>Entire document must be                                                                                                    | ed against you. Anyone who uses a credit report or another type<br>e, or employment - or to take another adverse action against you -<br>bove please click on the following links.<br>of Rights HTML html<br>ind conditions listed above.<br>e reviewed prior to accepting.<br>OK CANCEL |
| Www.consumerfinance<br>Washington, DC 20552<br>• You must be told if im<br>of consumer report to den                                 | a <u>gov/learnmore</u> or write to: Const<br>and the second second secon | ed against you. Anyone who uses a credit report or another type<br>e, or employment - or to take another adverse action against you -<br>bove please click on the following links.<br>of Rights HTML html<br>nd conditions listed above.<br>reviewed prior to accepting.<br>OK CANCEL    |

Once this is complete, the applicant clicks OK and proceeds with completing the Basic Information section of the Applicant Request.

Home

#### Step 1 of 5: Enter Information

| Basic Informat                                                                                                    | ion                                                                                                    |                                                                                           |                                                                                                    | regu                                                 | irea neias are denotea with an asterisk                                |
|----------------------------------------------------------------------------------------------------|----------------------------------------------------------------------------------------------------|-------------------------------------------------------------------------------------------|----------------------------------------------------------------------------------------------------|------------------------------------------------------|------------------------------------------------------------------------|
| First Name<br>Test                                                                                                    | Middle Name                                                                                            | *<br>ddle Name                                                                            | Last Name<br>Applicant                                                                                  | Suffix                                               | Phone (248) 669-4000                                                   |
| <b>∃-mail</b><br>≺ristinaZielinski@∜                                                                                                    | SSN                                                                                                    | *                                                                                         | DOB                                                                                                    |                                                      |                                                                        |
| Current Addres                                                                                                    | SS                                                                                                    |                                                                                           |                                                                                                    |                                                      |                                                                        |
| Country<br>USA T                                                                                                    | Street Address                                                                                         | Address 2                                                                                 | City                                                                                                    | State                                                | Ŧ                                                                      |
| Zip code                                                                                                    |                                                                                                    |                                                                                           |                                                                                                    |                                                      |                                                                        |
| Authorization                                                                                                    | ARSTAR/STAR SYSTE                                                                                      | MS PLATFORM                                                                               | И                                                                                                    |                                                      |                                                                        |
| Authorization<br>CLIENT USING CLEA<br>Client represents, cer<br>only (Federal Fair Cro<br>reassignment or reter<br>authorization to do so            | ARSTAR/STAR SYSTE<br>tifies and warrants that<br>edit Reporting Act Sec<br>ntion as an employee,<br>o. | MS PLATFORM<br>at it is hereby or<br>tion 604(a)(3)(1<br>agent, contrac                   | M<br>rdering a background che<br>B), including evaluating a<br>tor or volunteer where the               | ck for employme<br>consumer for er<br>e consumer has | ent screening purposes<br>nployment, promotion,<br>given prior written |
| Authorization CLIENT USING CLEA Client represents, cer only (Federal Fair Cru- reassignment or reter authorization to do so Client Certification – I | ARSTAR/STAR SYSTE<br>tifies and warrants tha<br>edit Reporting Act Sec<br>ntion as an employee,<br>o.  | IMS PLATFORM<br>at it is hereby of<br>tion 604(a)(3)(1<br>agent, contrac<br>ground Screen | M<br>rdering a background che<br>B), including evaluating a<br>tor or volunteer where the<br>ing Report | ck for employm<br>consumer for er<br>e consumer has  | ent screening purposes<br>nployment, promotion,<br>given prior written |

#### Star System Solutions, Inc.

The applicant will proceed with submitting his/her middle name, SSN, DOB and current address information. They will then be required to accept the Authorization and hit the SUBMIT button.

#### 5. Applicant Sets Up Paperless Drug Screen (if ordered initially)

If your original request includes a paperless drug screen, the applicant will be presented with a map and a list of in Network and Out of Network locations to choose from for their drug test as seen below:

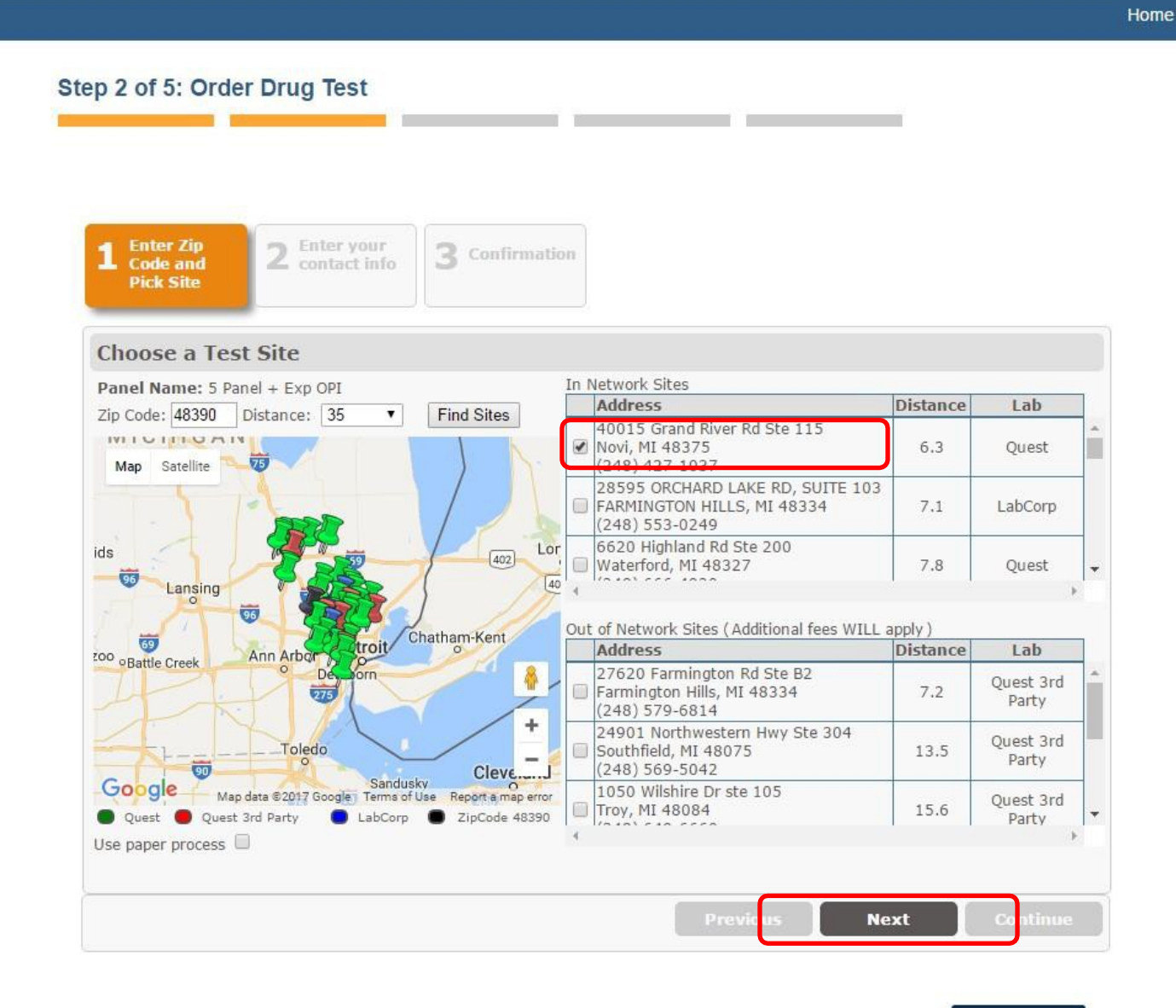

CANCEL

Once the applicant chooses a collection facility, they will click the NEXT button to proceed to the next step in the paperless registration process.

#### 6. Applicant Confirms all Drug Testing Information

Once the applicant confirms all drug testing information is correct as entered, they will click the NEXT button to proceed to the final step in the paperless registration process.

| Step 2 of 5: Or                      | der Drug Te             | st                      |                         |                    |                       |
|--------------------------------------|-------------------------|-------------------------|-------------------------|--------------------|-----------------------|
|                                      |                         |                         |                         | _                  |                       |
|                                      |                         |                         |                         |                    |                       |
| 1 Enter Zip<br>Code and<br>Pick Site | 2 Enter to contact      | t info 3 Confir         | mation                  |                    |                       |
| Enter Dono                           | r Informatio            | n                       |                         |                    |                       |
| Panel Name:                          | 5 Panel + Exp O         | PI                      |                         |                    |                       |
| Collection Site:                     | 40015 Grand Riv         | ver Rd Ste 115, Novi, M | II 48375 (248) 427-1037 |                    |                       |
| About the Dono                       | r                       |                         |                         |                    |                       |
| First name:                          | Test                    |                         |                         |                    |                       |
| Middle name:                         |                         |                         |                         |                    |                       |
| Last name:                           | Applicant               |                         |                         |                    |                       |
| Suffix:                              |                         |                         | Contact Informat        | tion               |                       |
| Address:                             | 780 Welch               |                         | E-mail:                 | KristinaZielinski@ | StarSystemsSolutions. |
| Apt/Ste:                             |                         |                         | Daytime Phone:          | (248) 669-4000     |                       |
| City:                                | Commerce Twp            |                         | Evening phone:          | (248) 669-4000     | Same as daytime phone |
| State:                               | MI 🔻                    |                         |                         |                    |                       |
| Zip:                                 | 48390                   |                         |                         |                    |                       |
| ID #:                                | 123456789               | 0                       |                         |                    |                       |
| Date of Birth:                       | 09/01/1970              |                         |                         |                    |                       |
| Gender:                              | Not Identified <b>•</b> | ]                       |                         |                    |                       |
|                                      |                         |                         |                         |                    |                       |
|                                      |                         |                         |                         |                    |                       |
|                                      |                         |                         |                         | Previous           | Next Continue         |
|                                      |                         |                         |                         |                    |                       |

CANCEL

Home

#### 7. Applicant Receives Confirmation of the Paperless Registration

The final step in the paperless registration process is a confirmation page; which confirms successful submission of the paperless registration request.

| p 2 of 5: Orde                       | er Drug Test                                                                                                    |                       |   | <br> |  |
|--------------------------------------|----------------------------------------------------------------------------------------------------|-----------------------|---|------|--|
|                                      |                                                                                                    |                       |   |      |  |
|                                      |                                                                                                    |                       |   |      |  |
| 1 Enter Zip<br>Code and<br>Pick Site | 2 Enter your<br>contact info                                                                                           | <b>3</b> Confirmation |   |      |  |
|                                      |                                                                                                    |                       |   |      |  |
| Confirmation                         |                                                                                                    |                       |   |      |  |
| Panel Name:                          | 5 Panel + Exp OPI                                                                                                    |                       |   |      |  |
| Lab Name:                            | Quest                                                                                                    |                       |   |      |  |
|                                      | Commerce Twp<br>123456789<br>09/01/1970<br>notidentified<br>KristinaZielinski@Star<br>(248) 669-4000<br>(248) 669-4000 | SystemsSolutions.cor  | m |      |  |
|                                      |                                                                                                    |                       |   |      |  |

CANCEL

#### 8. Applicant Completes Disclosure and Consent Form

The applicant will be required to review the consent in its entirety, electronically sign, type their full name and then click the CONTINUE button.

#### Step 3 of 5: Documents

| DISCLUSURE AND A                                                                                                    | UTHORIZATION                                                                                                    |                                                                                                    |
|----------------------------------------------------------------------------------------------------|----------------------------------------------------------------------------------------------------|----------------------------------------------------------------------------------------------------|
| (e                                                                                                    | e) The age of the person at the time of occurrence of the crimi                                                                                                    | nal offense or offenses.                                                                                                    |
| (f)                                                                                                    | f) The seriousness of the offense or offenses.                                                                                                    |                                                                                                    |
| (g                                                                                                    | g) Any information produced by the person, or produced on his                                                                                                    | s behalf, in regard to his rehabilitation and good conduct.                                                                                                    |
| (h                                                                                                    | <li>h) The legitimate interest of the public agency or private emplo<br/>general public.</li>                                                                                                    | over in protecting property, and the safety and welfare of specific individuals or the                                                                                                    |
| 2. In<br>to<br>in                                                                                                    | n making a determination pursuant to section seven hundred fifty<br>o a certificate of relief from disabilities or a certificate of good con<br>n regard to the offense or offenses specified therein.                 | r-two of this chapter, the public agency or private employer shall also give consideration<br>duct issued to the applicant, which certificate shall create a presumption of rehabilitation                                                                                                    |
| SS 754.<br>has bee<br>reasons                                                                                                    | I. Written statement upon denial of license or employment. A<br>en denied a license or employment, a public agency or private ei<br>s for such denial.                                                                 | At the request of any person previously convicted of one or more criminal offenses who<br>mployer shall provide, within thirty days of a request, a written statement setting forth the                                                                                                    |
| SS 755.<br>1. In<br>ci                                                                                                    | <ol> <li>Enforcement.</li> <li>relation to actions by public agencies, the provisions of this artivity practice law and rules.</li> <li>o patients to actions by onlyste employees the provisions of this a</li> </ol> | cle shall be enforceable by a proceeding brought pursuant to article seventy-eight of the                                                                                                    |
| pr                                                                                                    | rocedures set forth in article fifteen of the executive law, and, co                                                                                                    | ncurrently, by the New York city commission on human rights.                                                                                                    |
|                                                                                                    |                                                                                                    |                                                                                                    |
|                                                                                                    |                                                                                                    |                                                                                                    |
|                                                                                                    |                                                                                                    |                                                                                                    |
|                                                                                                    |                                                                                                    |                                                                                                    |
|                                                                                                    |                                                                                                    |                                                                                                    |
|                                                                                                    |                                                                                                    |                                                                                                    |
| Right to Withdraw                                                                                                    | Consent to Electronic Form                                                                                                    |                                                                                                    |
| <ul> <li>Right to Withdraw</li> <li>Right to Enter into</li> </ul>                                                                                                    | Consent to Electronic Form<br>Documents in Non-Electronic Form                                                                                                    |                                                                                                    |
| <ul> <li>Right to Withdraw</li> <li>Right to Enter into</li> <li>Requesting a Pape</li> </ul>                                                                                                    | Consent to Electronic Form<br>Documents in Non-Electronic Form<br>er Copy of My Electronic Record                                                                                                    |                                                                                                    |
| <ul> <li>Right to Withdraw</li> <li>Right to Enter into</li> <li>Requesting a Pape</li> <li>Resident Notices a</li> </ul>                                                                                         | Consent to Electronic Form<br>Documents in Non-Electronic Form<br>er Copy of My Electronic Record<br>and Acknowledgements (CA, ME, MN, NY, OK, V                                                                       | VA)                                                                                                    |
| <ul> <li>Right to Withdraw</li> <li>Right to Enter into</li> <li>Requesting a Pape</li> <li>Resident Notices a</li> <li>Hardware and Sofi</li> </ul>                                                              | Consent to Electronic Form<br>Documents in Non-Electronic Form<br>er Copy of My Electronic Record<br>and Acknowledgements (CA, ME, MN, NY, OK, V<br>ftware Requirements                                                | VA)                                                                                                    |
| <ul> <li>Right to Withdraw</li> <li>Right to Enter into</li> <li>Requesting a Pape</li> <li>Resident Notices a</li> <li>Hardware and Soft</li> </ul>                                                              | Consent to Electronic Form<br>Documents in Non-Electronic Form<br>er Copy of My Electronic Record<br>and Acknowledgements (CA, ME, MN, NY, OK, V<br>itware Requirements                                                | VA)<br>Lhereby affirmatively consent to the use of the Disclosure ar                                                                                                    |
| <ul> <li>Right to Withdraw</li> <li>Right to Enter into</li> <li>Requesting a Pape</li> <li>Resident Notices a</li> <li>Hardware and Soff</li> </ul> Electronic Signat                                            | Consent to Electronic Form<br>Documents in Non-Electronic Form<br>er Copy of My Electronic Record<br>and Acknowledgements (CA, ME, MN, NY, OK, V<br>itware Requirements                                                | vA)<br>Uhereby affirmatively consent to the use of the Disclosure an<br>Autoprization in an electronic format and to the use of r                                                                                                    |
| <ul> <li>Right to Withdraw</li> <li>Right to Enter into</li> <li>Requesting a Pape</li> <li>Resident Notices a</li> <li>Hardware and Soff</li> <li>Electronic Signat</li> </ul>                                   | Consent to Electronic Form<br>Documents in Non-Electronic Form<br>er Copy of My Electronic Record<br>and Acknowledgements (CA, ME, MN, NY, OK, V<br>ftware Requirements                                                | VA)<br>Lhereby affirmatively consent to the use of the Disclosure an<br>Autorization in an electronic format and to the use of n<br>electonic signature to execute this electronic Disclosure an<br>Autorization Additionally Lackbouledge that I completed th                                                                                                    |
| <ul> <li>Right to Withdraw</li> <li>Right to Enter into</li> <li>Requesting a Pape</li> <li>Resident Notices a</li> <li>Hardware and Soff</li> <li>Electronic Signat</li> </ul>                                   | Consent to Electronic Form<br>Documents in Non-Electronic Form<br>er Copy of My Electronic Record<br>and Acknowledgements (CA, ME, MN, NY, OK, V<br>ftware Requirements                                                | VA)<br>Lhereby affirmatively consent to the use of the Disclosure an<br>Autorization in an electronic format and to the use of m<br>electronic signature to execute this electronic Disclosure an<br>Auth rization. Additionally, I acknowledge that I completed th<br>electronic Disclosure and Authorization and read, understar                                                                                                    |
| <ul> <li>Right to Withdraw</li> <li>Right to Enter into</li> <li>Requesting a Pape</li> <li>Resident Notices a</li> <li>Hardware and Soff</li> </ul> Electronic Signat                                            | Consent to Electronic Form<br>Documents in Non-Electronic Form<br>er Copy of My Electronic Record<br>and Acknowledgements (CA, ME, MN, NY, OK, V<br>ftware Requirements<br>ture                                        | VA)<br>Uhereby affirmatively consent to the use of the Disclosure an<br>Autorization in an electronic format and to the use of m<br>electronic signature to execute this electronic Disclosure an<br>Auth rization. Additionally, I acknowledge that I completed th<br>electronic Disclosure and Authorization and read, understan<br>accept and agree with the attestations contained therein an                                                                                                    |
| <ul> <li>Right to Withdraw</li> <li>Right to Enter into</li> <li>Requesting a Pape</li> <li>Resident Notices a</li> <li>Hardware and Soff</li> </ul> Electronic Signat                                            | Consent to Electronic Form<br>Documents in Non-Electronic Form<br>er Copy of My Electronic Record<br>and Acknowledgements (CA, ME, MN, NY, OK, V<br>ftware Requirements<br>ture                                        | VA)<br>Lhereby affirmatively consent to the use of the Disclosure an<br>Autorization in an electronic format and to the use of m<br>electronic signature to execute this electronic Disclosure an<br>Authorization. Additionally, I acknowledge that I completed th<br>electronic Disclosure and Authorization and read, understan<br>acce t and agree with the attestations contained therein an<br>adopt the letters, sounds or symbols used for my electronic                                                                                                    |
| <ul> <li>Right to Withdraw</li> <li>Right to Enter into</li> <li>Requesting a Pape</li> <li>Resident Notices a</li> <li>Hardware and Soff</li> </ul> Electronic Signat                                            | Consent to Electronic Form<br>Documents in Non-Electronic Form<br>er Copy of My Electronic Record<br>and Acknowledgements (CA, ME, MN, NY, OK, V<br>itware Requirements<br>ture                                        | VA)<br>Uhereby affirmatively consent to the use of the Disclosure an<br>Autorization in an electronic format and to the use of r<br>electronic signature to execute this electronic Disclosure an<br>Auth rization. Additionally, I acknowledge that I completed th<br>electronic Disclosure and Authorization and read, understar<br>accept and agree with the attestations contained therein a<br>adopt the letters, sounds or symbols used for my electron<br>signature to officially sign this electronic Disclosure and<br>Authorization. Furthermore, the letters, sounds or symbols                                                                                                    |
| <ul> <li>Right to Withdraw</li> <li>Right to Enter into</li> <li>Requesting a Pape</li> <li>Resident Notices a</li> <li>Hardware and Soft</li> </ul>                                                              | Consent to Electronic Form<br>Documents in Non-Electronic Form<br>er Copy of My Electronic Record<br>and Acknowledgements (CA, ME, MN, NY, OK, V<br>itware Requirements<br>ture                                        | VA)<br>Uhereby affirmatively consent to the use of the Disclosure an<br>Autorization in an electronic format and to the use of m<br>electronic signature to execute this electronic Disclosure an<br>Auth rization. Additionally, I acknowledge that I completed th<br>electronic Disclosure and Authorization and read, understan<br>accept and agree with the attestations contained therein an<br>accept and agree with the attestations contained therein and<br>accept the letters, sounds or symbols used for my electronic<br>signature to officially sign this electronic Disclosure and<br>Auth rization. Furthermore, the letters, sounds or symbol<br>used for my electronic signature of this electronic Disclosure                                                                                                    |
| <ul> <li>Right to Withdraw</li> <li>Right to Enter into</li> <li>Requesting a Pape</li> <li>Resident Notices a</li> <li>Hardware and Soft</li> </ul>                                                              | Consent to Electronic Form Documents in Non-Electronic Form er Copy of My Electronic Record and Acknowledgements (CA, ME, MN, NY, OK, V ftware Requirements ture                                                       | VA)<br>Lhereby affirmatively consent to the use of the Disclosure ar<br>Autorization in an electronic format and to the use of n<br>electonic signature to execute this electronic Disclosure an<br>Auth rization. Additionally, I acknowledge that I completed th<br>electonic Disclosure and Authorization and read, understan<br>acce it and agree with the attestations contained therein an<br>adop: the letters, sounds or symbols used for my electron<br>signature to officially sign this electronic Disclosure and<br>Authorization. Furthermore, the letters, sounds or symbol<br>used for my electronic signature of this electronic Disclosure<br>and Authorization are intended to be used as my offici                                                                                                    |
| <ul> <li>Right to Withdraw</li> <li>Right to Enter into</li> <li>Requesting a Pape</li> <li>Resident Notices a</li> <li>Hardware and Soft</li> </ul>                                                              | Consent to Electronic Form Documents in Non-Electronic Form er Copy of My Electronic Record and Acknowledgements (CA, ME, MN, NY, OK, V ftware Requirements ture                                                       | VA)<br>Lhereby affirmatively consent to the use of the Disclosure an<br>Autorization in an electronic format and to the use of r<br>electonic signature to execute this electronic Disclosure a<br>Authorization. Additionally, I acknowledge that I completed th<br>electonic Disclosure and Authorization and read, understar<br>acce t and agree with the attestations contained therein a<br>adop the letters, sounds or symbols used for my electron<br>signature to officially sign this electronic Disclosure and<br>Authorization. Furthermore, the letters, sounds or symbol<br>used for my electronic signature of this electronic Disclosure<br>and Authorization are intended to be used as my offic<br>signature of the document and I agree to below by the<br>clear electronic formation are intended form on a if I more the more the more the more the more the document and I agree to be used as my offic                                               |
| <ul> <li>Right to Withdraw</li> <li>Right to Enter into</li> <li>Requesting a Pape</li> <li>Resident Notices a</li> <li>Hardware and Soft</li> </ul>                                                              | Consent to Electronic Form<br>Documents in Non-Electronic Form<br>er Copy of My Electronic Record<br>and Acknowledgements (CA, ME, MN, NY, OK, V<br>ftware Requirements<br>ture                                        | VA)<br>Lhereby affirmatively consent to the use of the Disclosure ar<br>Authorization in an electronic format and to the use of n<br>electonic signature to execute this electronic Disclosure ar<br>Authorization. Additionally, I acknowledge that I completed th<br>electonic Disclosure and Authorization and read, understan<br>acce t and agree with the attestations contained therein ar<br>adop the letters, sounds or symbols used for my electron<br>signature to officially sign this electronic Disclosure ar<br>Authorization. Furthermore, the letters, sounds or symbol<br>used for my electronic signature of this electronic Disclosure<br>and Authorization are intended to be used as my offici-<br>signature of the document and I agree to be bound by th<br>Clear electonically executed form as if I manually executed the<br>electonic Disclosure and Authorization. Additionally                                                                 |
| <ul> <li>Right to Withdraw</li> <li>Right to Enter into</li> <li>Requesting a Pape</li> <li>Resident Notices a</li> <li>Hardware and Soft</li> </ul> Electronic Signat Full Name: Test Applination (Section 1998) | Consent to Electronic Form Documents in Non-Electronic Form er Copy of My Electronic Record and Acknowledgements (CA, ME, MN, NY, OK, V ftware Requirements ture ture                                                  | VA)<br>Lhereby affirmatively consent to the use of the Disclosure a<br>Autorization in an electronic format and to the use of r<br>electonic signature to execute this electronic Disclosure a<br>Authrization. Additionally, I acknowledge that I completed th<br>elect onic Disclosure and Authorization and read, understar<br>acce t and agree with the attestations contained therein a<br>adop the letters, sounds or symbols used for my electronic<br>signature to officially sign this electronic Disclosure and<br>Authrization. Furthermore, the letters, sounds or symbol<br>used for my electronic signature of this electronic Disclosure<br>and Authrization are intended to be used as my offic<br>signature of the document and I agree to be bound by th<br>clear electonically executed form as if I manually executed th<br>electonic Disclosure and Authorization. Additionally,<br>represent that all of the information provided on this Disclosure |

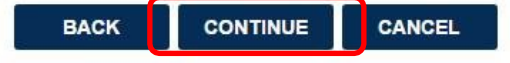

Home

#### 9. Applicant Review

Once the Consent and Disclosure is completed by the applicant, there is a final review of the information before the applicant clicks FINISH to submit their request. *Note: if changes to any information need to be made at this point the applicant can click on the EDIT button to edit their information before submitting.* 

| 4 <b>4 5 F</b>                  |                                                      |                             |                        |              |           |
|---------------------------------|------------------------------------------------------|-----------------------------|------------------------|--------------|-----------|
| tep 4 of 5                      | : Review                                             |                             |                        |              |           |
|                                 |                                                      |                             |                        |              | _         |
|                                 |                                                      |                             |                        |              |           |
| Pkg 505- N                      | ICD 1N - CTY 1NAC -                                  | SSN (Star Systems           | ): 611:National Crimin | al           |           |
| Database<br>Panel + EX          | (NCD) Check-1N, Soc<br>(P OPI                        | cial Security Numb          | er Trace, + WebCCF - { | 5            |           |
| Please revie                    | w the information below to                           | ensure that it is accura    | View De                | <u>tails</u> |           |
| If you need to<br>information a | change any of the inform<br>and make your changes on | ation, click the "Edit" but | It the application is  |              |           |
| ready, click the                | ie "Finish" button below ar                          | nd a confirmation e-ma      | il will be sent to     |              |           |
| About Vo                        |                                                      |                             |                        |              |           |
| About It                        |                                                      |                             | ED ED                  | μ.<br>       |           |
| Name                            | Test Applicant                                       | Address1                    | 780 Welch              |              |           |
| SSN                             | 123-45-6789                                          | Address2                    |                        |              |           |
| DOB                             | 09/01/1970                                           | City                        | Commerce Twp           |              |           |
|                                 |                                                      | State                       | MI                     |              |           |
|                                 |                                                      | Zip Code                    | 48390                  |              |           |
|                                 |                                                      |                             |                        |              |           |
|                                 |                                                      |                             |                        |              |           |
|                                 |                                                      |                             |                        |              |           |
|                                 |                                                      |                             |                        | FINIS        | SH CANCEL |

Star System Solutions, Inc.

#### **10.** Applicant Request – Final Confirmation

At the end of the Applicant Request, the applicant receives final confirmation indicating successful submission of the whole order and the documents which they can review. The applicant would then click the CLOSE button.

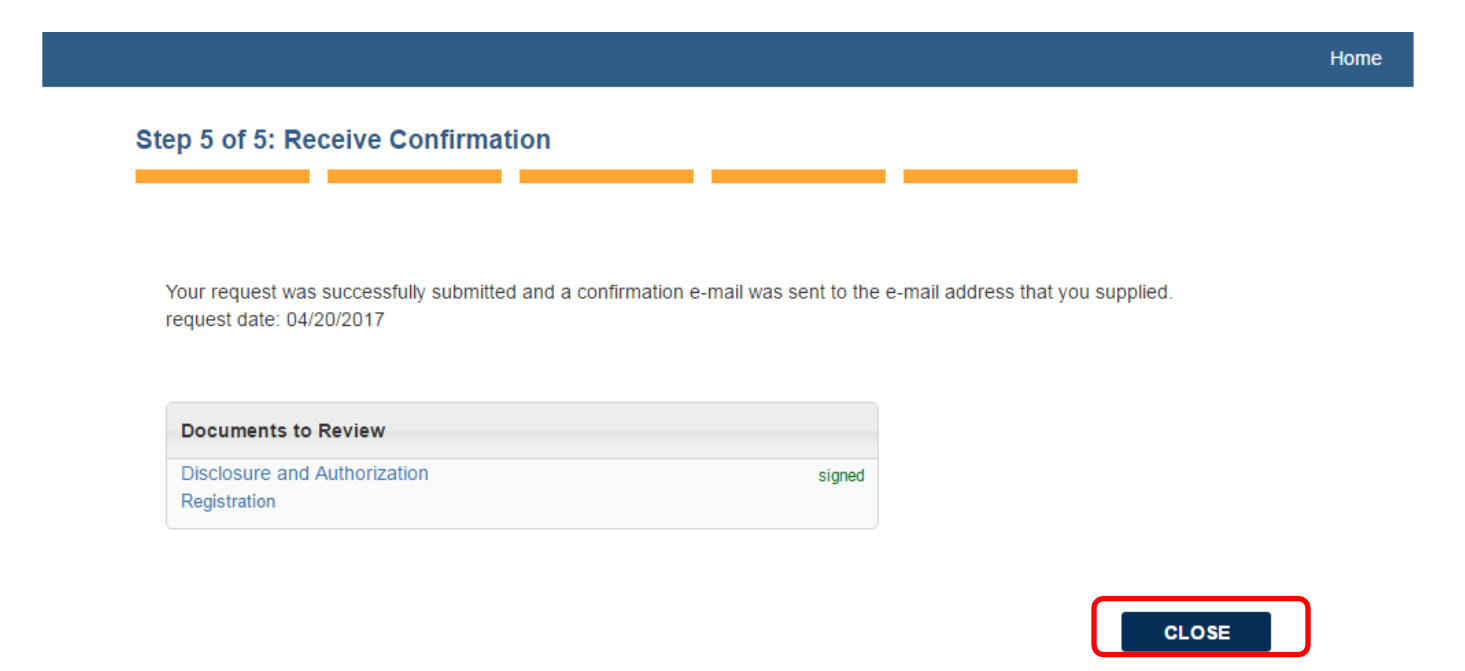

#### **11.** Applicant Receives Receipt and/or Registration in Email

Once the entire order is complete, the applicant will received an email confirmation report containing their receipt indicating the order is in processing. If a paperless drug test was requested, the registration information is sent in a separate email. The registration can be printed or the registration number can be written down.

Applicant, Test:

Your application has been received and will be processed. The details are shown in the receipt provided below. If you see any mistakes or need to make changes, please contact us using the information provided in this e-mail.

Sincerely,

Demo Site for SSSI

#### application - receipt

| applyin       | g at -                                                                                                    |
|---------------|----------------------------------------------------------------------------------------------------|
| De            | no Site for SSSI                                                                                                    |
|               | Address:                                                                                                    |
|               | State:                                                                                                    |
|               | City:                                                                                                    |
|               | ZipCode:                                                                                                    |
|               | Phone number:                                                                                                    |
|               | Fax number:                                                                                                    |
|               | Email:                                                                                                    |
| packag        | - requested                                                                                                    |
| Langer O      | requested                                                                                                    |
| your ir       | formation -                                                                                                    |
| your ir       | formation -<br>Jlicant, Test                                                                                                    |
| your ir<br>Ap | formation -<br>licant, Test<br>date of birth: 09/01/****                                                                                                    |
| your ir<br>Ap | formation -<br>Jlicant, Test<br>date of birth: 09/01/****<br>social security #: ***.**-6789                                                                                                    |
| your ir       | formation -<br>Jicant, Test<br>date of birth: 09/01/****<br>social security #: ******6789<br>current address: 780 Welch, Commerce Twp, M<br>48390                                                                                |
| your ir<br>Ap | formation -<br>Jlicant, Test<br>date of birth: 09/01/****<br>social security #: ***.**-6789<br>current address: 780 Welch, Commerce Twp, M<br>48390<br>Phone number: (248) 669-4000                                              |
| your ir<br>Ap | formation -<br>Jlicant, Test<br>date of birth: 09/01/****<br>social security #: ***.**-6789<br>current address: 780 Welch, Commerce Twp, M<br>48390<br>Phone number: (248) 669-4000<br>Gender: U                                 |
| your ir<br>Ap | formation -<br>Jicant, Test<br>date of birth: 09/01/****<br>social security #: ***.**6789<br>current address: 780 Welch, Commerce Twp, M<br>48390<br>Phone number: (248) 669-4000<br>Gender: U<br>Convictions:                   |
| your ir<br>Ap | formation -<br>Jlicant, Test<br>date of birth: 09/01/****<br>social security #: ***.**-6789<br>current address: 780 Welch, Commerce Twp, M<br>48390<br>Phone number: (248) 669-4000<br>Gender: U<br>Convictions:<br>Other Names: |

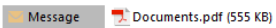

Bing Maps

|                                                                      | Authoriz                               | ation Form                                         |                                   |
|----------------------------------------------------------------------|----------------------------------------|----------------------------------------------------|-----------------------------------|
| REGISTRATION NUMBER: 19096003                                        |                                        |                                                    | 19096003                          |
| Order Expiration Date/Time: 6/2/2017 6:00:00 PM EST                  |                                        |                                                    | Authorization Barcode #: 19096003 |
| Employer/Contractor Information:                                     |                                        | Medical Review Officer/Managed Service Pro-        | vider:                            |
| Demo Site for SSSI                                                   |                                        | Charles Moorefield, MD                             |                                   |
|                                                                      |                                        | MEDICAL REVIEW OFFICE                              |                                   |
| ,                                                                    |                                        | 1990 West New Haven, #304                          |                                   |
| Phone: Fax:                                                          |                                        |                                                    |                                   |
|                                                                      |                                        | Phone#: (321)821-3383 Fax#: (321)216-3155          |                                   |
| Test Information                                                     |                                        |                                                    |                                   |
| Donor Information                                                    |                                        | Test Details                                       |                                   |
| Name: Test Applicant                                                 |                                        | Reason For Test: Other                             |                                   |
| ID: *****6789                                                        |                                        | Account: 10582885                                  |                                   |
| Home Phone: (248) 669-4000                                           |                                        |                                                    |                                   |
| Work Phone: (248) 669-4000                                           |                                        |                                                    |                                   |
| Service(s) to be Performed                                           |                                        |                                                    |                                   |
| Service                                                              | Laboratory                             | Laboratory Test                                    |                                   |
| 5 Panel + Exp OPI                                                    | Quest                                  | 19864N                                             |                                   |
| Collection Site Information                                          |                                        |                                                    |                                   |
| Quest Diagnostics-Novi PSC                                           |                                        |                                                    |                                   |
| 40015 Grand River Rd Ste 115                                         |                                        |                                                    |                                   |
| Novi, MI 48375                                                       |                                        |                                                    |                                   |
| Phone#: (248) 427-1037                                               |                                        |                                                    |                                   |
| Hours: M-Th 8:00 am-12:00 pm & 1:00 pm-4:00 pm  F 8:00 am-12:00 pm & | 1:00 pm-3:00 pm; Drug Screen: M-Th 9:0 | 0 am-12:00 pm & 1:00 pm-3:00 pm F 9:00 am-12:00 pn | 1 & 1:00 pm-2:00 pm               |

+ Get more app

# **Accessing Completed Reports**

#### **Email Notification**

Once a Profile has completed and results are posted to our web portal, you will receive an email from Star Systems. The email will contain a link, similar to the example provided below. The link allows you to view the completed report in PDF format. You will be required to login prior to viewing the report.

# Status of Star Systems Solutions Background Orders The following is a batch of 1 completed profiles from Star Systems Solutions: Test Testing: <u>https://backgroundcheck/CSGE/Retrievepdf.aspx?RPTId=2015101555798740</u> To view your results, please logon to the Completed Report section of the Star Systems Solutions website. If you have any questions, please call Star Systems at 248.669.4000. Thank you for using Star Systems Solutions.

#### Accessing Reports

To find an applicant's profile, you can use the search feature or access as specific folder through the Dashboard or the VIEW tab. Both methods will populate the profile(s).

You can print a copy of the PDF report by clicking the printer icon.

| Profile #              |   | Name        | SSN/ID      | Status    | Folder |  |
|------------------------|---|-------------|-------------|-----------|--------|--|
| 🔍 🛞 💄 2015101534914593 | • | James Smith | 123-45-6789 | Completed |        |  |

You can also access the PDF report by clicking on the profile to open it and clicking PRINT in the Applicant Information section.

| - Applicant Information                |                                                       |                                               |
|----------------------------------------|-------------------------------------------------------|-----------------------------------------------|
| Name: James Smith                      | Profile: 2015101534914593                             | Total Cost: \$20.00                           |
| Address:                               | Birth Date: 01/01/1985                                | SSN: 123-45-6789 💼                            |
| County:                                |                                                       |                                               |
| Email Address:                         |                                                       |                                               |
| Acct. Code:                            | Position:                                             |                                               |
| Entered: 10/15/2015 09:45 AM EST       | Entered By: NAV3TestMiranda                           |                                               |
| Status: Completed Has Flagged Order(s) |                                                       |                                               |
| Print Print w/ Comments                | (2 Name matches) (4 SSN matches) (1 Profile Document) | Archive Cancel Profile Notification Summarize |

# **Adverse Action Fulfillment Tool**

ctar + cyctome

Adverse Action tools for reports containing derogatory information are available on the Star*Solutions* website. To use this tool, go to your completed reports list.

#### **1.** Select the Order Requiring Adverse Action

Check the order requiring adverse action by checking the box to the far left of the transaction line:

| Profile #              | Name        | SSN/ID      | Status    | Folder |  |
|------------------------|-------------|-------------|-----------|--------|--|
| 😻 💄 2015101534914593 🚍 | James Smith | 123-45-6789 | Completed |        |  |

#### 2. Select the Action to be Performed

Once you have checked the order requiring adverse action, go the ACTION box and select EMAIL PROFILES from the drop-down menu:

| Welcome Demo Log            | n   Change Pa | ssword   Logou      | t                      |                                                | SE                          | ARCH:               | Profile | EXACT             | STORED |                                          |
|-----------------------------|---------------|---------------------|------------------------|------------------------------------------------|-----------------------------|---------------------|---------|-------------------|--------|------------------------------------------|
| Home 🚽                      | Dashboard     | Create -            | View -                 | Reports                                        |                             |                     |         |                   |        |                                          |
| S Recent Pro                | files         |                     |                        | Current Profiles                               |                             |                     |         | In Progress       |        |                                          |
| Test Test 🔒<br>John Smith 🗎 |               |                     |                        | Drafts 14                                      |                             |                     | AII     |                   |        | 1                                        |
| John Smith                  |               |                     |                        |                                                | 0                           | Status D            | etail 0 |                   |        |                                          |
| Jane Smith                  |               |                     |                        | 16                                             | In Progress 1<br>Archived 1 | Service A           | lerts 0 |                   |        |                                          |
|                             |               |                     | Flagged                | Turnaround Time                                | Volume                      | Flag                | ged 0   |                   |        |                                          |
|                             |               |                     | 100%                   | 3,5                                            |                             | Having E<br>Highlig | hted 0  |                   |        |                                          |
|                             |               |                     | Last 90 Days           | Last 90 Days                                   | Last 12 Months              | Progress: All       | 0 0     | 2 0.4 0.6         | 0.8    | 1 1.2                                    |
|                             |               | Search fo           | or All Fields          | contains                                       |                             |                     |         |                   |        |                                          |
|                             | $\bigcap$     | Action              | Print w     Folder: [/ | / Comments Sart By: Enter D<br>All Profiles] ▼ | ate 🔹 🗹 Desc Then:          | [Select Colum 🔻 🗐 🛛 | Desc    | Profiles per page | 25 🔻   | Reload Back Next<br>Profiles 1 to 1 of 1 |
|                             |               | I want to           |                        | Name                                           | S:                          | SN/ID State         | IS      | Folder            |        |                                          |
|                             |               | Print Pr<br>Email P | ofile(s)<br>rofile(s)  | 5327 🖷 Test A Tes                              | st 111-1                    | 1-1111 In Prog      | gress   |                   | •      |                                          |

Working Customer: Demo Site for SSSI

#### 3. Prepare to Email the Profile with Adverse Action

If the applicants email did not automatically populate, select CUSTOM and provide the applicants email in the field provided. The fill in the SUBJECT field with the subject of your email. From here, you can choose which Adverse Action documents to attach depending on where you are in the process. Pre-Adverse Action Letters are sent initially followed by the Adverse Action Letter 5 days later. Once selected, click the SEND button. The applicant will receive notification in their email.

|               |                                                         | ×    |
|---------------|---------------------------------------------------------|------|
|               | Email Profile(s) To:                                    | - Î  |
| O Primary Cus | tomer Contact:                                          | - 11 |
| Other:        | Demo Login (customerservice@starsystemssolutions.com) ▼ | - 11 |
| • Custom:     | Test.Applicant@Test.com                                 | - 11 |
| Applicant:    | Test A Test                                             | - 11 |
| Subject:      | Employment Background Investigation - Test Company      |      |
| 🖉 In          | clude Pre-Adverse Action Letter                         | - 11 |
|               | clude Service Specific Pre-Adverse Action Letter        | - 11 |
| In In         | clude Adverse Action Letter                             | - 11 |
| U In          | clude 613 Notice Letter                                 |      |
|               | Send Cancel                                             |      |
|               |                                                         |      |

# **Drug Testing – Paperless Web CCF**

#### Select WebCCF Drug Screen Service

When you select the dug screen service along with your order, you will notice a red dot next to your service as seen in the diagram below.

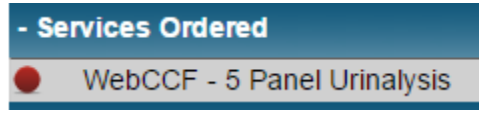

#### **1. Generate Collection Location Map**

Directly to the left of your services you will see a white piece of paper with a green plus sign, click on this. A map will populate once this has been selected.

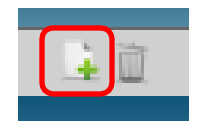

#### 2. Enter the Applicant's Zip Code

In the form generated with the map, enter your applicant's zip code in the ZIP CODE field and the distance in the DISTANCE field. Distance is the maximum radius in miles you would like to populate collection site options. Once you have entered the zip code and distance, click the FIND SITES button. Note: if you provided your applicants address during the creation of the draft, the zip code will automatically populate.

| Choose a Test Site                                       |                                                                              |          |                    |
|----------------------------------------------------------|------------------------------------------------------------------------------|----------|--------------------|
| Panel Name: 5 Panel Unite                                | In Network Sites                                                             | 0.1      |                    |
| Zip Code: 30301 Distance: 20  Find Sites                 | 975 JOHNSON FERRY ROAD, SUITE 320                                            | Distance | Lap                |
| Cartersville (19)<br>Map Satellite Buford                | ATLANTA, GA 30342<br>(404) 497-0236                                          | 2.0      | LabCorp            |
| Kennesa Roswell Buluth                                   | 755 MOUNT VERNON HWY NE, SUITE<br>270<br>ATLANTA, GA 30328<br>(404) 843-3170 | 5.4      | LabCorp            |
| 120 Marietta                                             | 550 PEACHTREE ST NE, SUITE 1460                                              |          | 1.1.0              |
| 22)<br>Snellville                                        | Out of Network Sites (Additional fees WILL                                   | annly )  | ÷                  |
|                                                          | Address                                                                      | Distance | Lab                |
| rilla Rica                                               | 2453 POWDER SPRINGS RD SW STE<br>ANARIETTA, GA 30064<br>(800) 492-9484       | 8.5      | Quest 3rd<br>Party |
| Goodle under some Card Tarrel In State                   | 1975 Century Blvd NE Ste 4<br>Atlanta, GA 30345<br>(404) 636-5999            | 9.4      | Quest 3rd<br>Party |
| Quest      Quest 3rd Party     LabCorp     ZipCode 30301 | 923 Dill Ave SW                                                              |          | Quest 3rd          |
| Use paper process                                        | 4                                                                            |          | Þ                  |
|                                                          | Previous                                                                     | ext      |                    |

#### 3. Select a Collection Facility

Collection facility options are noted on the map with a push pin and provided to the right of the map in list format. From the list, select the facility you wish to use by checking the box to left of the facility, the click the NEXT button.

In Network facilities provide the most cost effective options for drug testing. Out of Network facilities are the least cost effective options, as they third party owned and will generate additional collection fees for the drug screen.

Selecting a LabCorp Patient Service Center, allows the applicant to take the registration form or number to any LabCorp facility. Selecting a Quest Diagnostics Patient Services Center allows the applicant to take the registration form or number to any Quest Diagnostics facility. Note, applicants registered at a LabCorp Facility cannot utilize their registration at Quest Diagnostics or vice versa.

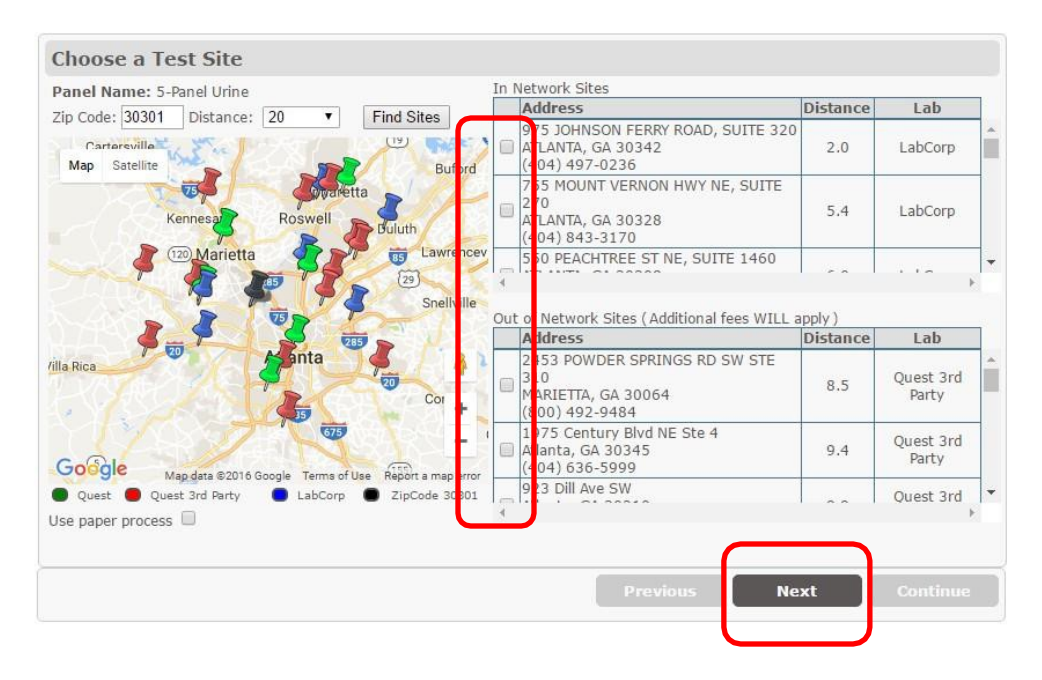

#### 4. Enter Donor/Applicant Information

Information provided in the initial entry on your draft will pre-populate for this section of the drug order. Additional information required is a follows:

Gender – select the applicant's gender from the drop down menu

**Email**– enter the applicants email address to ensure they receive a copy of the Registration Form to their email account

Phone – please ensure the applicants phone number is provided as this is a required field

Reason for Testing – select a reason for testing from the drop down list

**Expiration of Registration**– indicate the desired expiration for the drug test registration (Note: if the applicant reports to the facility after the set expiration, he or she will be turned away by the collection facility)

| Enter Dono       | r Information                     |                                                       |
|------------------|-----------------------------------|-------------------------------------------------------|
| Panel Name:      | 5-Panel Urine                     |                                                       |
| Lab Name:        | LabCorp                           |                                                       |
| Collection Site: | 975 JOHNSON FERRY ROAD, SUITE 320 | ), ATLANTA, GA 30342 (404) 497-0236                   |
| About the Dono   | )r                                |                                                       |
| First name:      | Ruby                              |                                                       |
| Middle name:     | N/a                               |                                                       |
| Last name:       | Red                               | Contact Information                                   |
| Suffix:          |                                   | E-mail:                                               |
| Address:         | 123 Alexander St                  | Daytime Phone: (123) 456-7891                         |
| Apt/Ste:         |                                   | Evening phone: (123) 456-7891 🔲 Same as daytime phone |
| City:            | Atlanta                           |                                                       |
| State:           | GA 🔹                              | Test Information                                      |
| Zip:             | 30301                             | Reason: Pre-Employment                                |
| ID #:            | 11111111 🕜                        | Expires: 12/02/2016 at 06 V 00 V PM V Eastern V       |
| Date of Birth:   | 12/15/1966                        |                                                       |
| Gender:          | Please Select ▼                   |                                                       |
|                  |                                   |                                                       |
|                  |                                   |                                                       |
|                  |                                   |                                                       |
|                  |                                   | Previous Next Continue                                |
|                  |                                   |                                                       |

Once all information is entered, click the NEXT button.

#### 5. Generating Confirmation

Once you have clicked the NEXT button from the previous step, you will be provided a confirmation page. Review the information you have entered to ensure accuracy, then click on the CONTINUE button to proceed with your drug test order and email the Registration Form.

| Confirmation                                                       |                                                                                                    |
|--------------------------------------------------------------------|----------------------------------------------------------------------------------------------------|
| Panel Name:<br>Lab Name:<br>Collection Site:<br>Donor information: | 5-Panel Urine<br>LabCorp<br>975 JOHNSON FERRY ROAD, SUITE 320, ATLANTA, GA 30342 (404) 497-0236<br>: Ruby Red                                  |
|                                                                    | 123 Alexander St, Adanta, GA,<br>30301<br>Atlanta<br>11111111<br>12/15/1966<br>female<br>test123@gmail.com<br>(123) 456-7891<br>(123) 456-7891 |
|                                                                    | Previous Next Continue                                                                                                    |
|                                                                    |                                                                                                    |

#### 6. Order Complete Indicator

Once you have clicked CONTINUE from the previous step, you will be brought back to your draft profile. You will notice the red dot once visible is now green. This means no further information is needed to order the drug screen.

#### 7. Results

Once your applicant reports for collection, the specimen is forwarded to the testing laboratory and results will post online in the following timeframe:

#### Drug Screen Average Turnaround Time

| Negative Results: | 24-48 Hours after the specimen is received at the testing laboratory.    |
|-------------------|--------------------------------------------------------------------------|
| Positive Results: | Allow an additional 24-72 hours for confirmation testing and another 24- |
|                   | 72 hours for Medical Review.                                             |

# **Frequently Asked Questions**

#### **Drug Testing Program**

#### How long does it take for drug screen results to come back?

Once a specimen is collected, it is shipped next day air to the testing laboratory for analysis. Once received at the testing laboratory, average turnaround times are as follows:

Negative Results:Same Day-48 hours after the specimen is received at the testing laboratory.Positive Results:Allow an additional 24-72 hours for confirmation testing and 24-72 hoursfor Medical Review.

#### What does it mean if a drug screen comes back as Canceled?

Specimens canceled by the laboratory occur when:

- Specimen seal is not intact upon arrival at the laboratory Specimen leaked in transit
- Chain of Custody is missing information and cannot be resolved by an Affidavit Specimen has characteristics unusual for normal human urine and cannot be tested

#### What does it mean if a drug screen comes back as Negative Dilute?

To determine if a urine specimen has been diluted, laboratories use two values, specific gravity and creatinine content. Specific Gravity is the weight of the urine specimen divided by the weight of an equal volume of pure water. Creatinine is a compound that comes from the muscle tissue of humans. If a specimen is actually urine, the creatinine content will be measurable. Specimens may have low specific gravity and low creatinine levels for one or more of the following reasons:

- The donor added water to the specimen after it was voided
- The individual drank a large quantity of fluid before the collection either to dilute the urine intentionally or to satisfy thirst
- The individual has malfunctioning kidneys that cannot concentrate the urine to a normal degree Several of the aforementioned factors are relevant

Please refer to your company policy regarding handling of Negative Dilute drug screen results.

# What happens if my applicant does not report for his/her drug screen before the preset expiration date and time?

Applicants who do not report for their drug screen before the preset expiration date and time will be informed by the collection facility of the expiration of their registration number. The order will be closed and flagged online as the applicant did not report in the allotted timeframe.

#### How can I obtain additional Chain of Custody (COC) Forms or drug testing supplies?

To order additional Chain of Custody Forms or drug testing supplies, please contact Star Systems at (248) 669-4000, CustomerService@StarSystemsSolutions.com or utilize our eSupply Order Feature on our website.

## **Background Investigation Program and Compliance**

#### How can I be sure a background investigation I ordered online went through and is being processed?

All background investigations submitted online will be assigned a profile number and an order number for your records. You must transmit your order for it to be processing. Profiles in the DRAFTS section on your dashboard are not considered ordered and are not processing.

#### Can I cancel or change a background investigation request once I have transmitted it for processing?

It depends. At Star Systems, we make every effort to provide our clients with the quickest, most accurate results possible. The sooner we send your request out for processing to the courts or other entities involved, the sooner results will be returned. It is not always possible to discontinue or change requests where work is already started. In addition, some of our products are fulfilled within seconds of the order being transmitted. For this reason, request cancellations are not guaranteed and are handled on a case-by-case basis. It is best to contact our Client Support Team as soon as possible at 248.669.4000 or <u>CustomerService@StarSystemsSolutions.com</u> for assistance.

### Do I still need to comply with Fair Credit Reporting Act (FCRA) guidelines if I am not ordering Credit Reports?

Yes. Although the FCRA uses the term Credit Report in many instances, it defines a consumer report as any information concerning a consumer's credit worthiness, credit standing, credit capacity, general reputation, personal characteristics, or mode of living. This means all reports provided by Star Systems are covered by FCRA.

# What type of authorization do I need to obtain to conduct a background investigation on an applicant/employee?

Pursuant to FCRA guidelines, the applicant or employee must be notified in writing through a disclosure document, which informs the applicant or employee of your intent to conduct a background investigation and/or drug test as outline in your employee screening policy. The applicant must then provide his/her written authorization indicating they have consented to the screening.

#### What if I decide not to hire an applicant based on results from the background investigation?

If you intend to take adverse action against an applicant, please refer to the Adverse Action Requirements under FCRA. We have provided the following summary:

Pre-Adverse Action - If an employer <u>INTENDS</u> to take adverse action based on a report, then the employer must:

- First notify the applicant
- Provide the applicant with a copy of the report
- Provide the applicant with another copy of the Consumers Rights Statement.

Post-Adverse Action - If an employer <u>TAKES</u> adverse action, the employer must:

- Notify the applicant of the action (usually a decision not to offer employment). This notification can be verbal, written or delivered electronically.
- Provide a statement that the consumer-reporting agency did not make the adverse decision and cannot provide the reason for the decision.

Provide notice of the applicant's rights to obtain a free report within 60 days and to dispute the reports accuracy with the consumer-reporting agency.

# My applicant/employee would like to dispute the information returned on his/her background investigation. How should I instruct him/her to proceed?

Applicants/Employees who have questions or concerns regarding the results of their background investigation should contact our Consumers Disclosure Department at connect@clearstar.net.

#### Does Star Systems offer International Background Investigations? If so, how can I obtain them?

Yes. Star Systems offers international background investigation services, however, not all services are offered in all countries. In addition, the cost, documentation and turnaround times associated with international requests vary widely. International background investigation services are handled on a case-by-case basis. To check availability or to order a request, please contact our Client Support Team at 248.669.4000 <u>CustomerService@StarSystemsSolutions.com</u> for further information.

#### StarSolutions Website

#### I have forgotten my online login password, how can I obtain or reset this?

Login passwords can be reset by selecting the FORGOT PASSWORD link on the login screen. You will be prompted to provide your User Name and Email Address. If you have forgotten your User ID, or require assistance, please contact our Client Support Team at 248.669.4000 or <u>CustomerService@StarSystemsSolutions.com</u> for further information.

#### How can I set up or deactivate an online requestor for my account or location?

Requestor setups and changes can be accepted in writing only from an authorized account contact. Please contact our Client Support Team at 248.669.4000 or CustomerSupport@StarSystemsSolutions.com for further information.

## **Billing and Payment Information**

#### How and when will I be billed for services I utilize?

Star Systems invoices for services rendered monthly, typically on the first business day of each month. Invoicing options include mail or electronically (default), also known as elnvoicing.

#### What are Star Systems' payment terms?

Star Systems' payment terms are Net 30. To avoid potential service interruption, it is important we receive your payment timely.

#### What payment options are offered by Star Systems?

Star Systems accepts payments by company check. Credit Card and ACH payments are not accepted.

#### What is the payment remit to address for Star Systems?

Payments should be sent to:

Star Systems Solutions 1072 W. Peachtree St. #7092 Atlanta, GA 30357